#### Enroll in Account Alerts today! Enrolling is as easy as 1, 2, 3!

### **1.** Log into Online Banking from your desktop and click on the "Alerts" dropdown. Select "Add Alert"

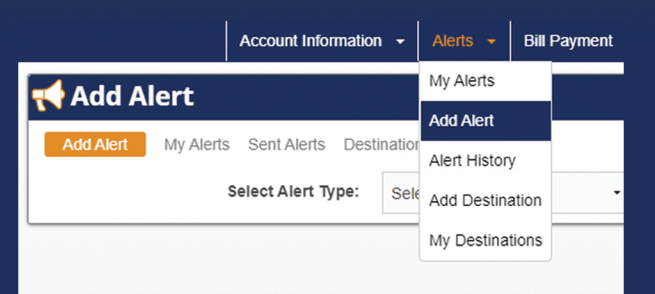

# **2.** Choose the alert type you would like. Examples include Account Balance, Any Deposit, and Debit/Check Card Transaction.

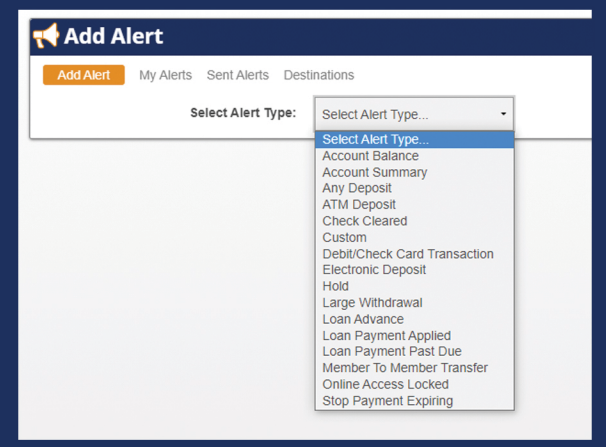

## **3.** Select the Account you would like to receive alerts for and choose the Destination. Destinations can include text alerts or email alerts.

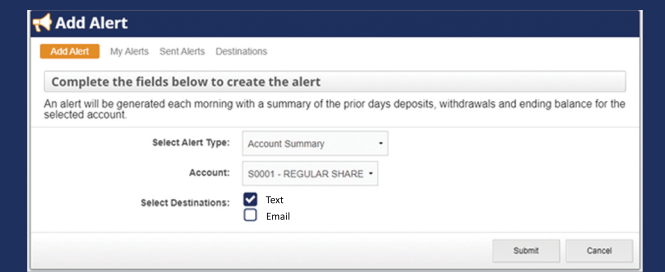

### Hit "Submit" and you are now enrolled! You can set as many account alerts as needed.

**Mobiloil** credit union